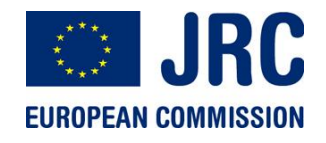

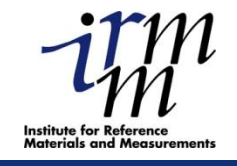

## **Overview of the JRA1 activities at JRC-IRMM**

# F.-J. Hambsch, A. Al-Adili, I. Fabry, A. Plompen, S. Oberstedt, S. Zeynalov

IRMM - Institute for Reference Materials and Measurements Geel - Belgium

http://irmm.jrc.ec.europa.eu/ http://www.jrc.ec.europa.eu/

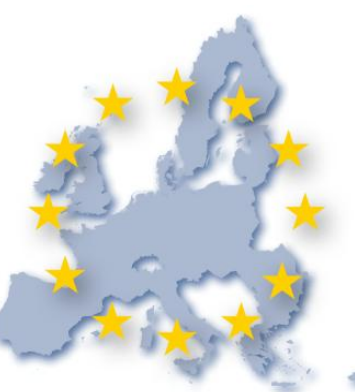

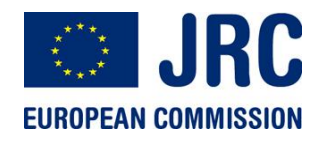

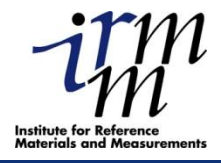

2

- Digital signal acquisition software adapted to use heterogeneous digitizers (Acqiris and Spectrum)
- GENDARC data acquisition and analysis system (both running under LINUX and SUN Solaris)
- Dedicated software solutions for different experiments
- Signal processing subroutines written in C++
- Application to different Nuclear Physics experiments

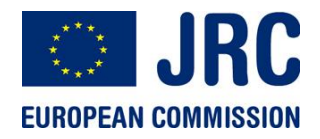

### Screenshot from GELISCOPE data

#### acquisition program

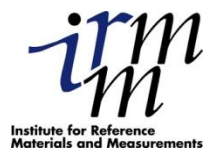

3

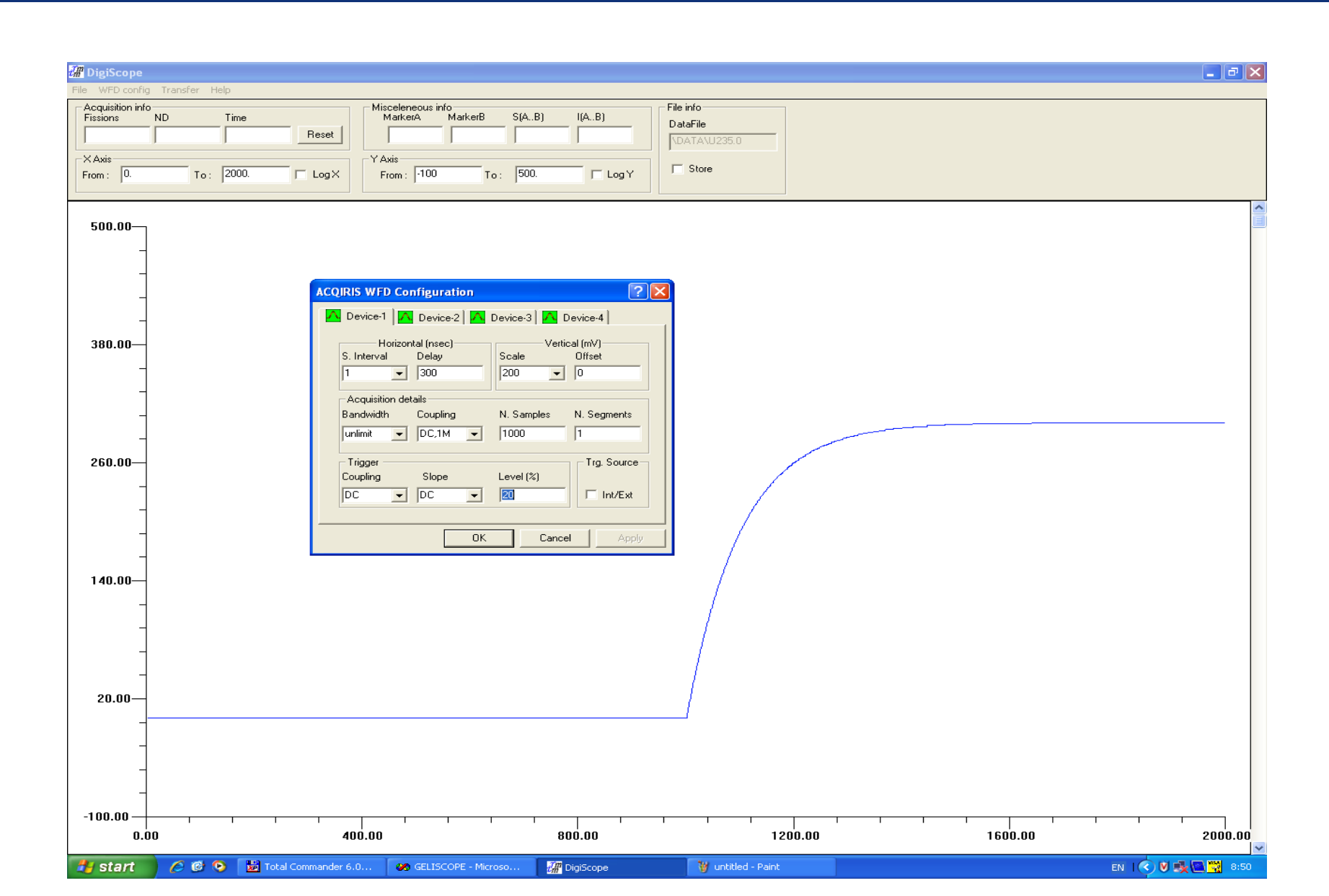

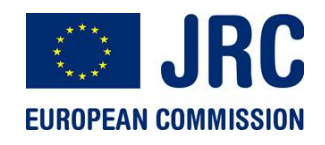

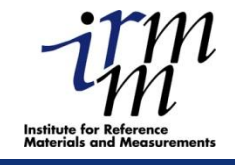

# **TwoCardsDigitizer v 1.0**

#### by Alexandru NEGRET

- 1. JAVA Graphical User Interface
  - 4 panels
  - starts, stops, exchanges
    information with the the
    C++ program

#### 2. C++ program

- the backbone of the software package
- 3 running modes

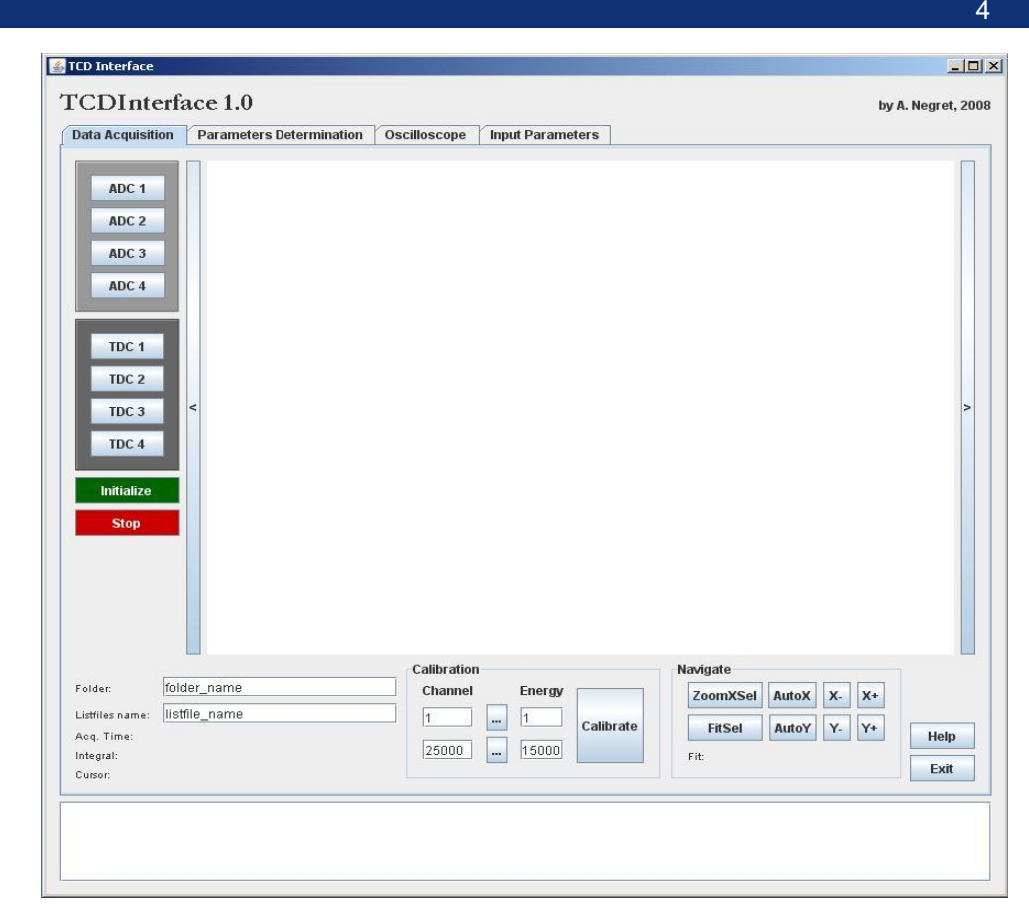

- Dedicated to GAINS; runs on each computer controlling 4 detectors
- Based on structures that can be
- easily re-used

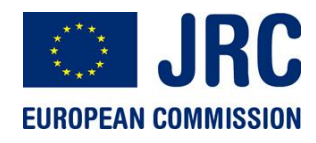

### **GENDARC** Look and Feel

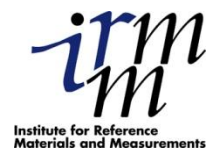

**GENDARC** provides numerous additional features:

Modern GUI for program control, start, stop, changing display, zooming, etc. for 1D/2D data visualisation

Use of *NTUPLEs* data objects: Complicated n-dimensional analytical cuts possible Raw Data Reduction (factor 2 !)

Graphical cuts in 2D – data

Tools for fitting functions (polynomials, gauss, landau, etc.) to spectra

Publication-quality output in numerous formats (jpg, pdf, eps, ps, gif,..) First successful tests online/offline within our <sup>235</sup>U PFNS experiment

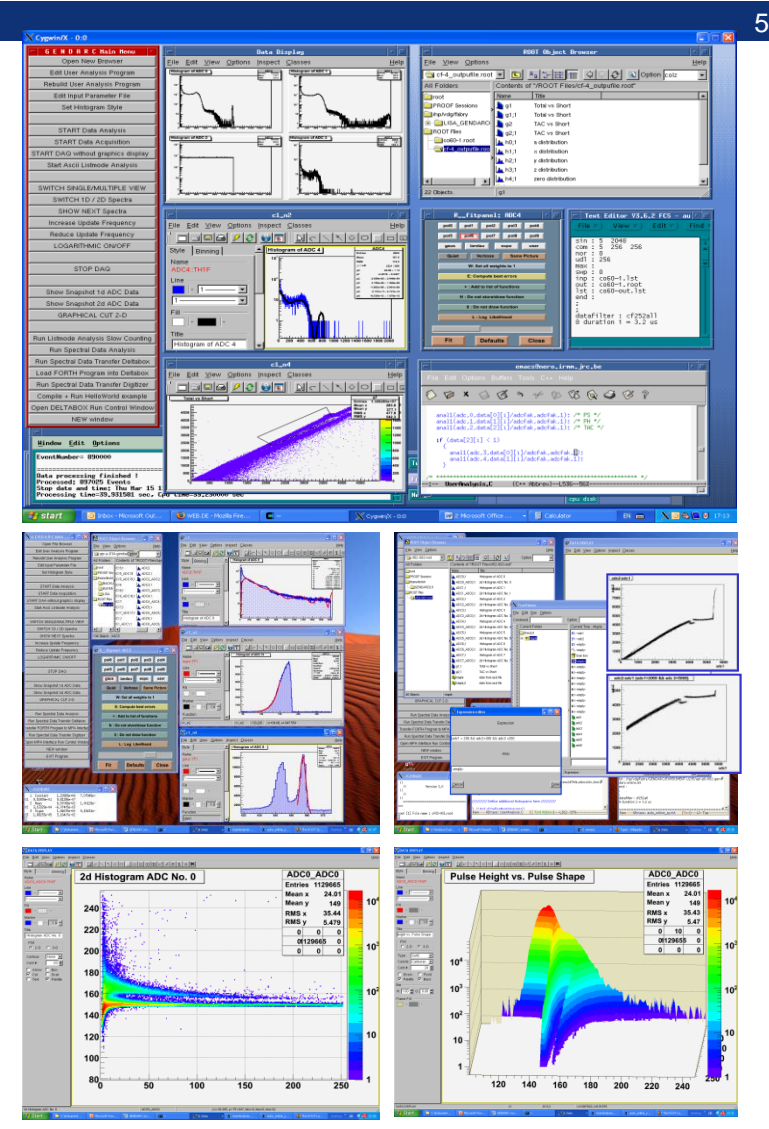

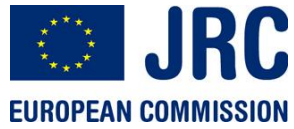

### GENDARC Attributes: Controlling the program

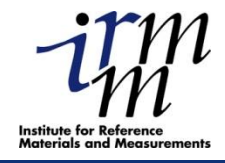

#### **Starting up:**

New program modules are detected, compiled, linked System Endean checked automatically

Setting up & starting Experiment/ DAA (press buttons)

Create/edit User DAQ /DAA Program

System Configuration By default 1D and 2D histograms defined

Starting a DAQ or DAA process: Press button START DAA or DAQ

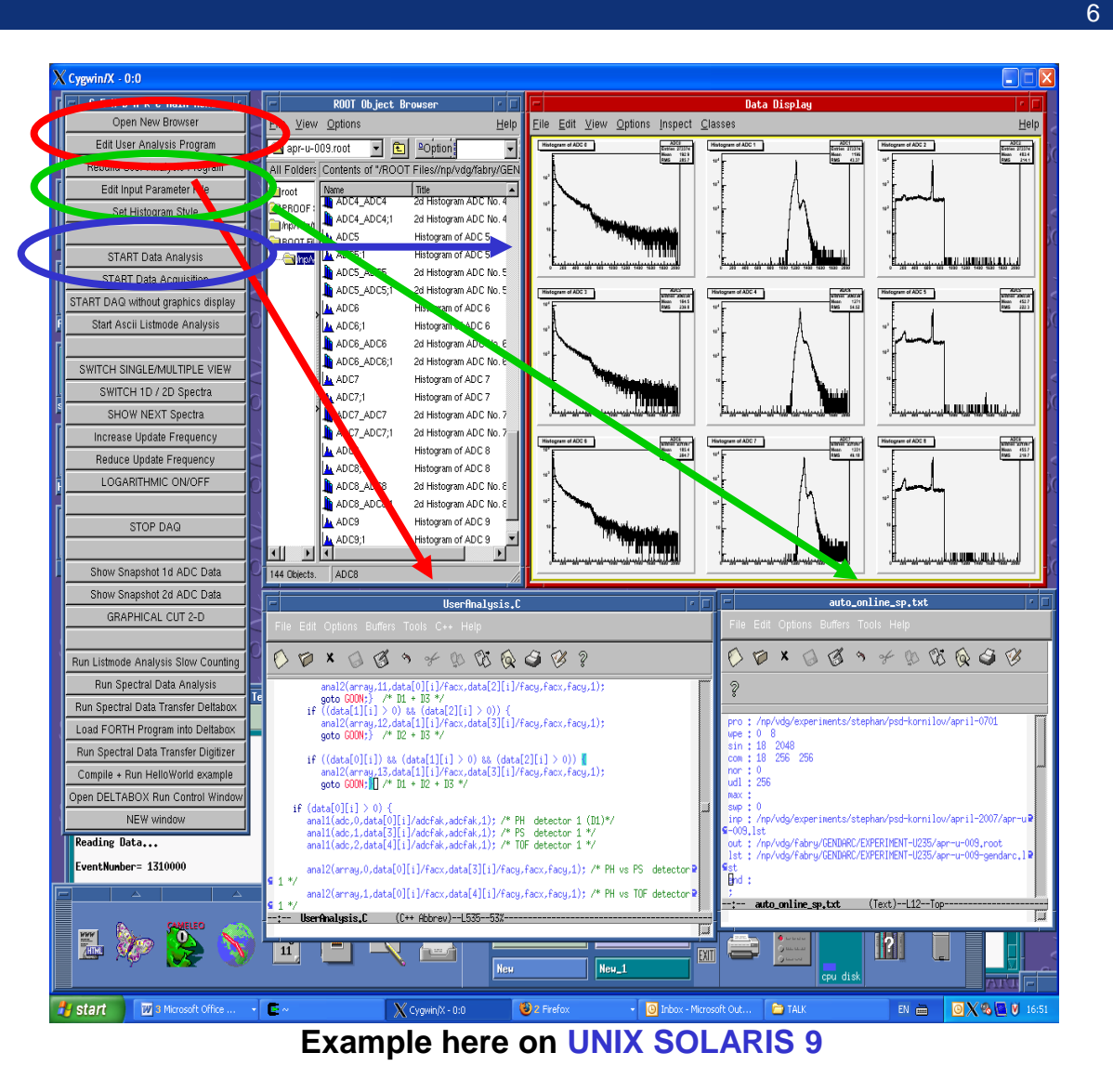

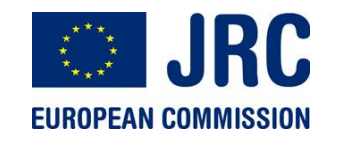

## **GUI & Display (Graphics Editor)**

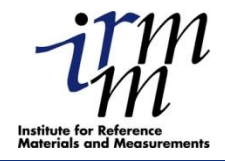

7

#### Switching between 1D/2D view possible 2D histograms: Same features as for 1D exist

# Useful for publication quality graphs

Saving & printing pictures in numerous formats (jpg, pdf, ps, eps, gif..)

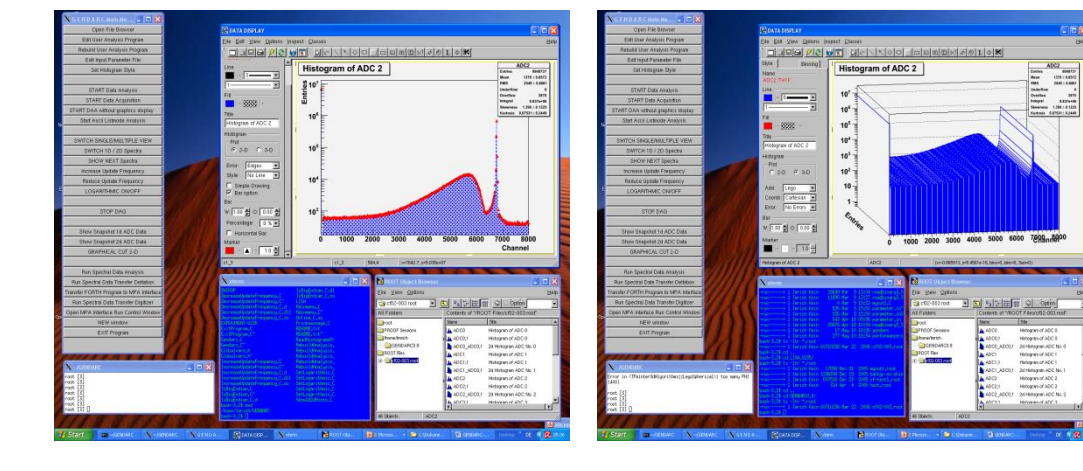

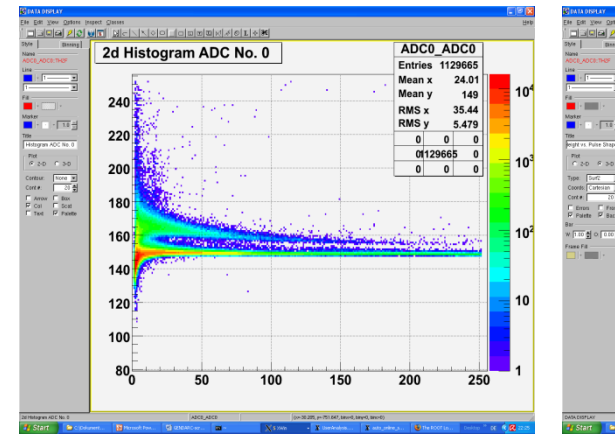

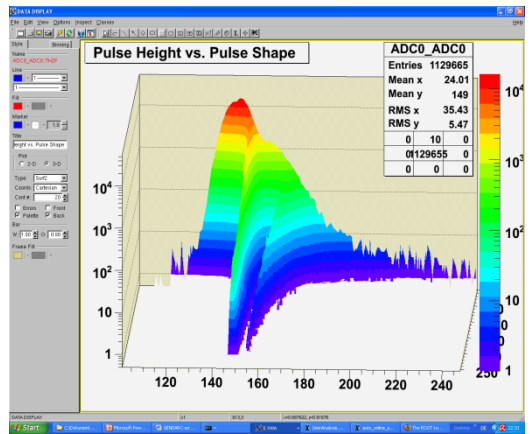

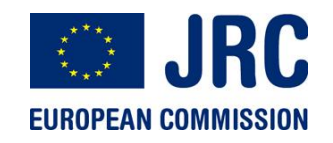

#### **Comp Analogue versus digital**

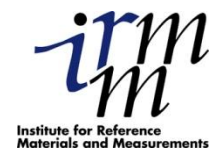

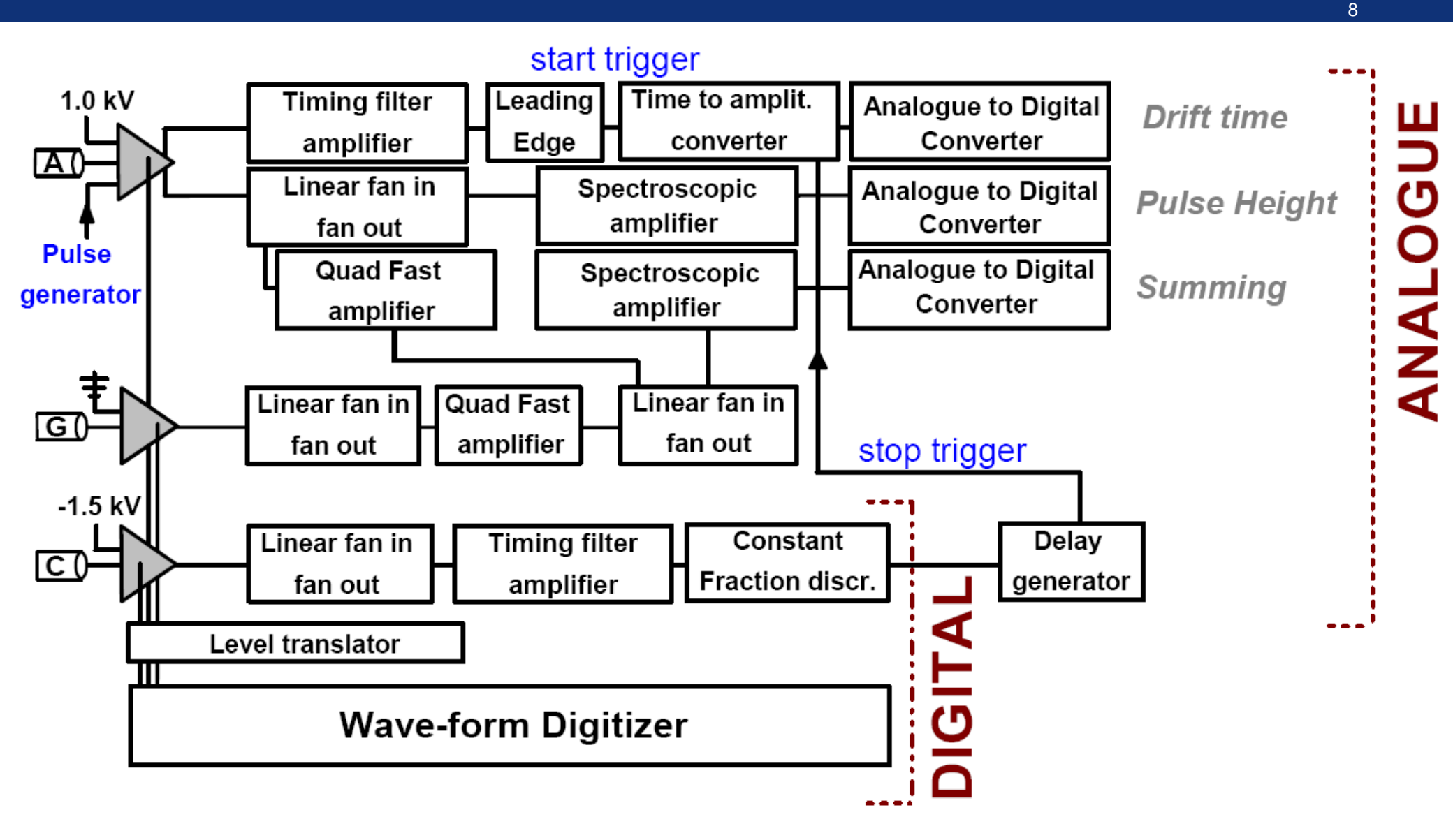

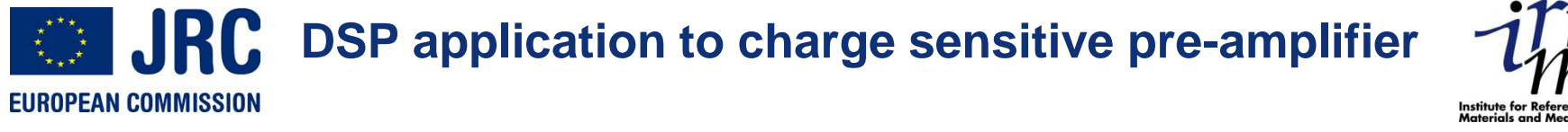

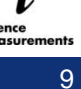

Passage of a step like function through an CR-RC<sup>4</sup> filter

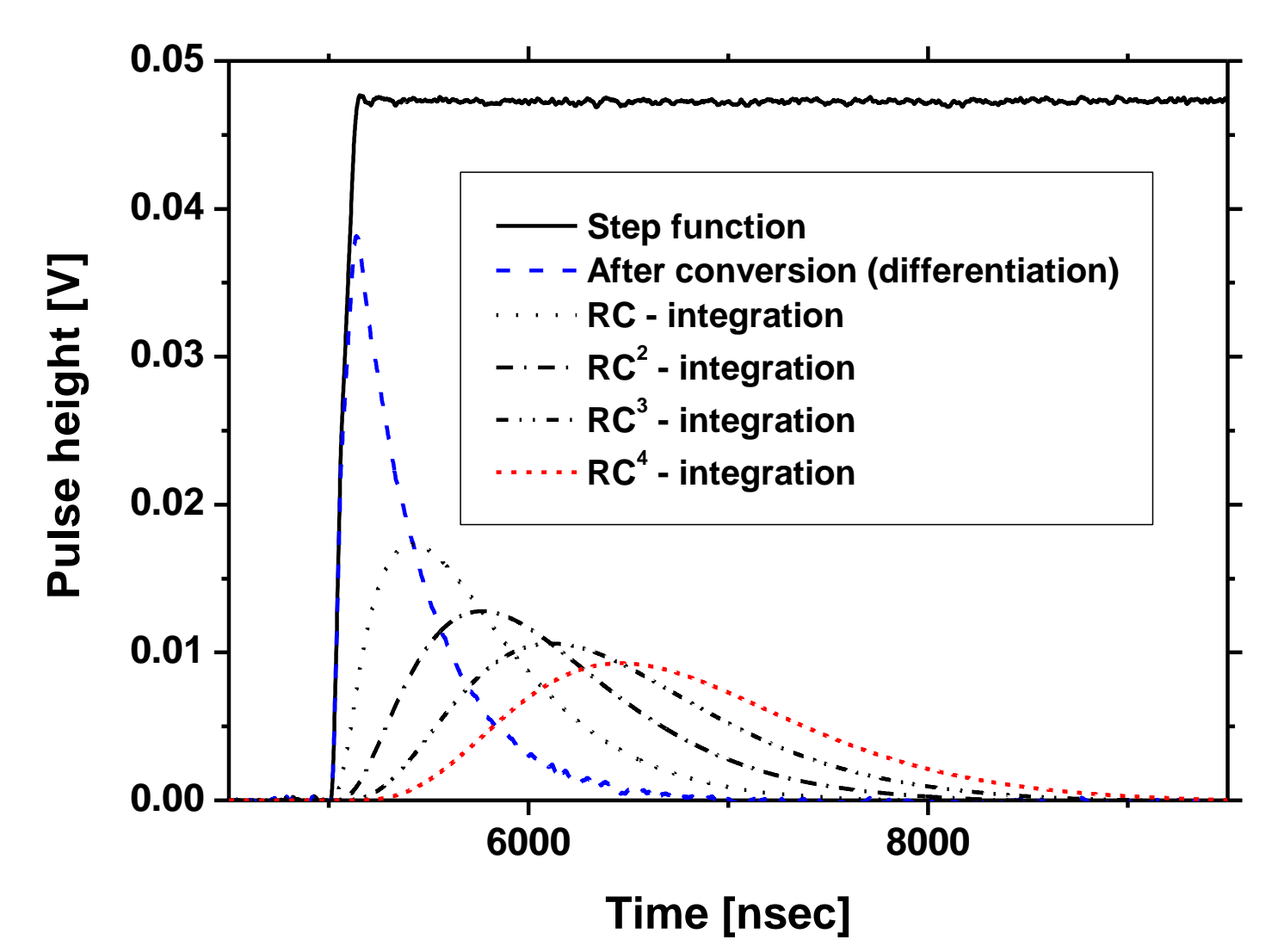

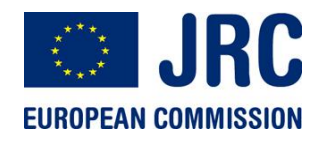

#### **Typical signal shapes**

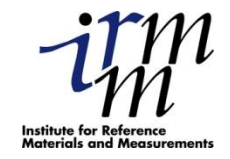

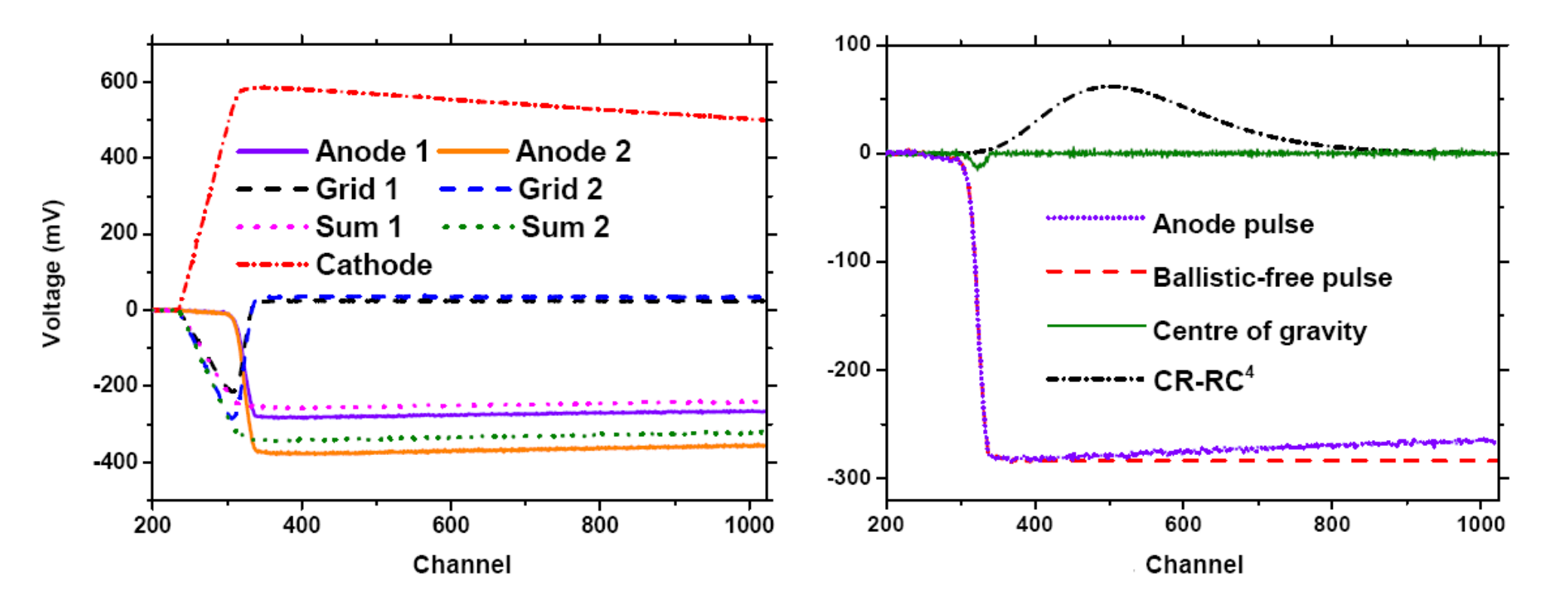

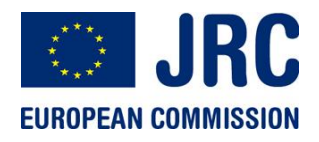

#### **Pile up correction**

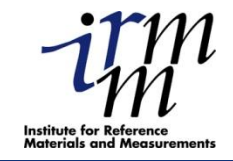

11

0 FF1 FF2 -100-FF1 corrected Voltage (mV) FF2 corrected -200 -300· -400 -500 200 T 400 600 800 1000 0 Channel

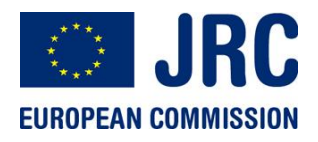

#### **Timing mismatch**

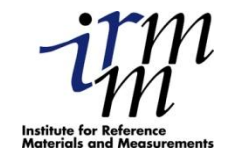

12

240 90° 200-Drift time (channels) 160-120-C o 2 80-6 8 40-10 12 20 0. 35 70 105 175 210 140 Pulse height (channels)

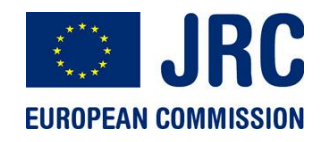

#### **CFD and Leading Edge techniques**

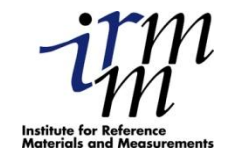

13

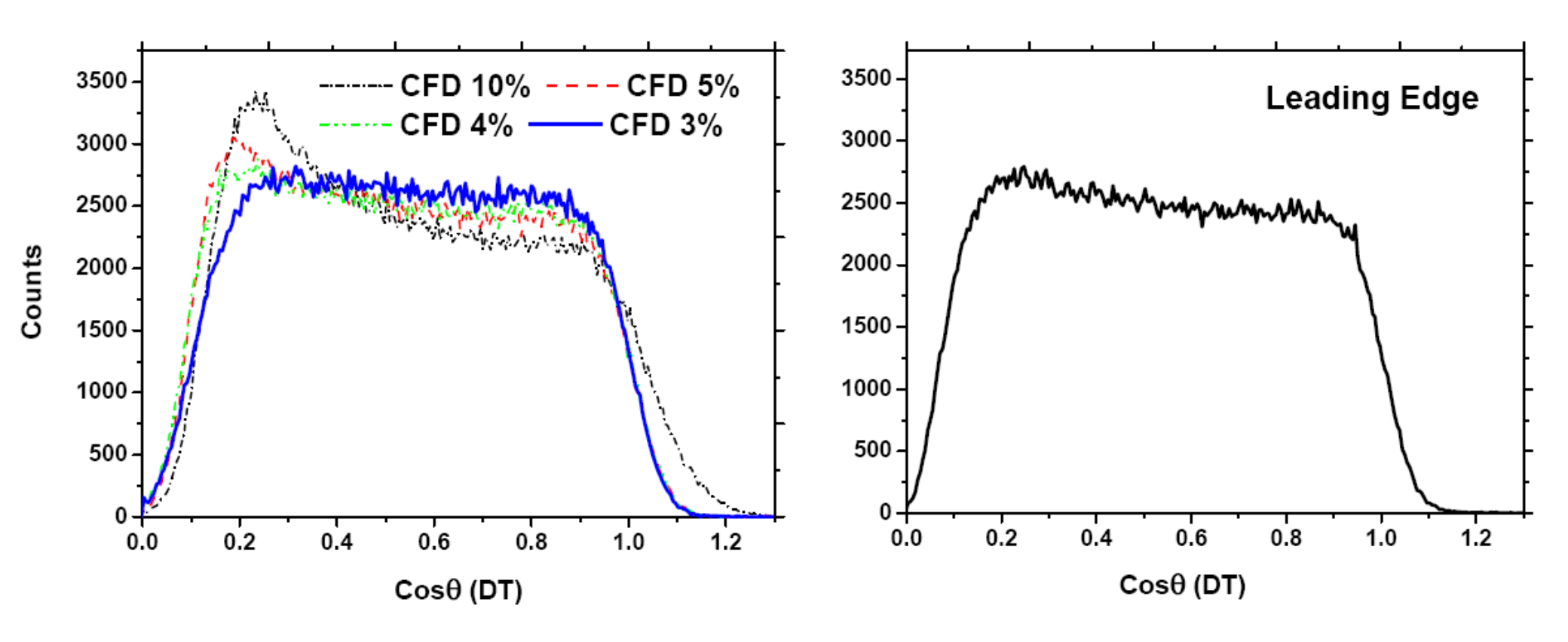

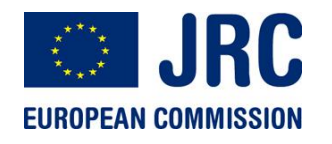

**Comparison Analogue-Digital** 

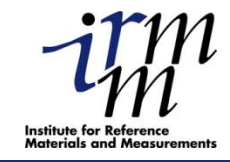

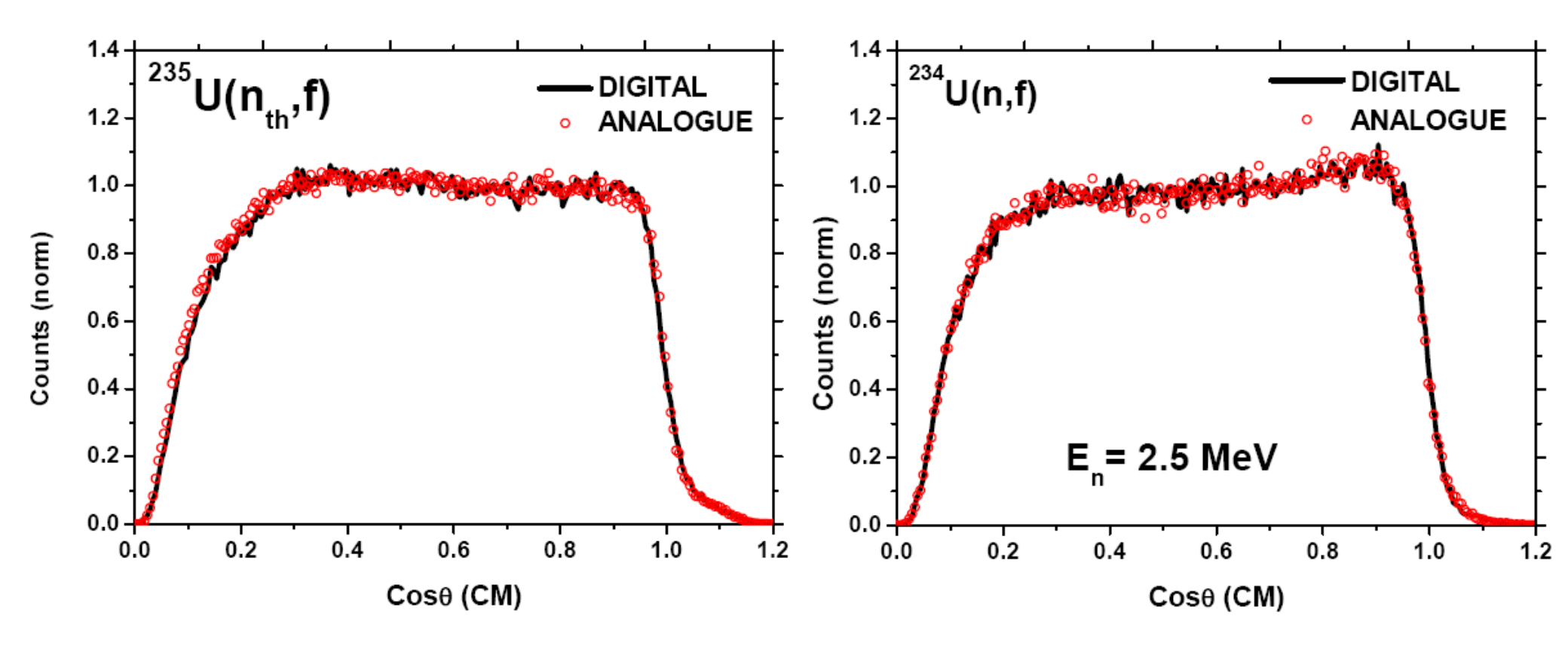

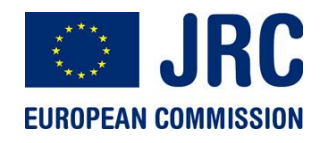

**Comparison Analogue-Digital** 

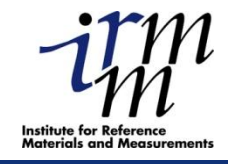

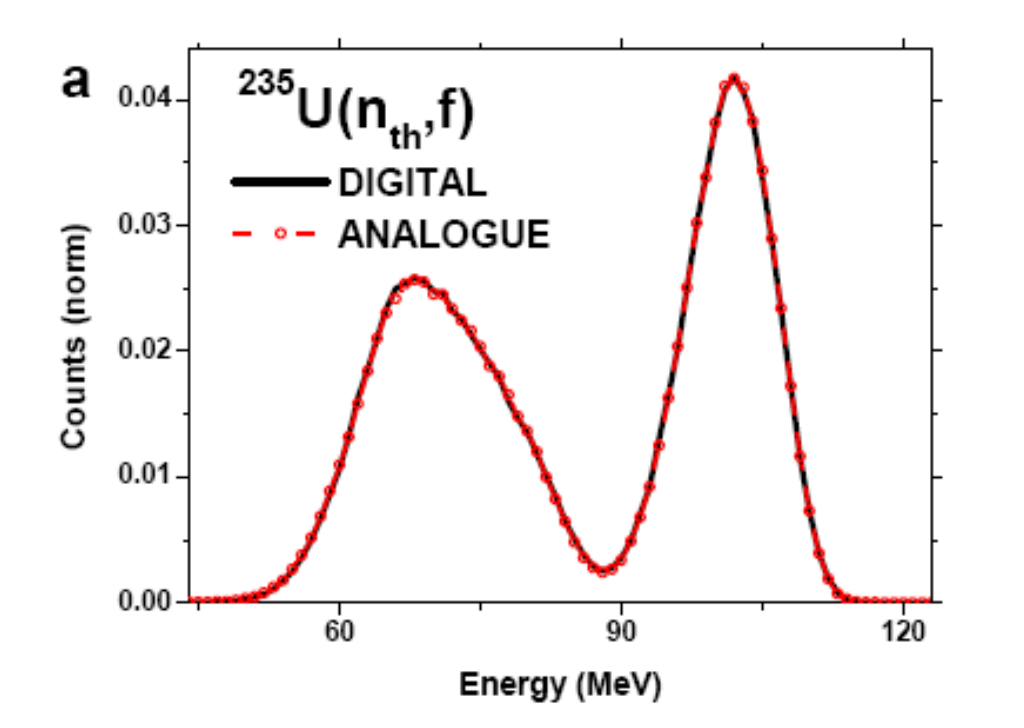

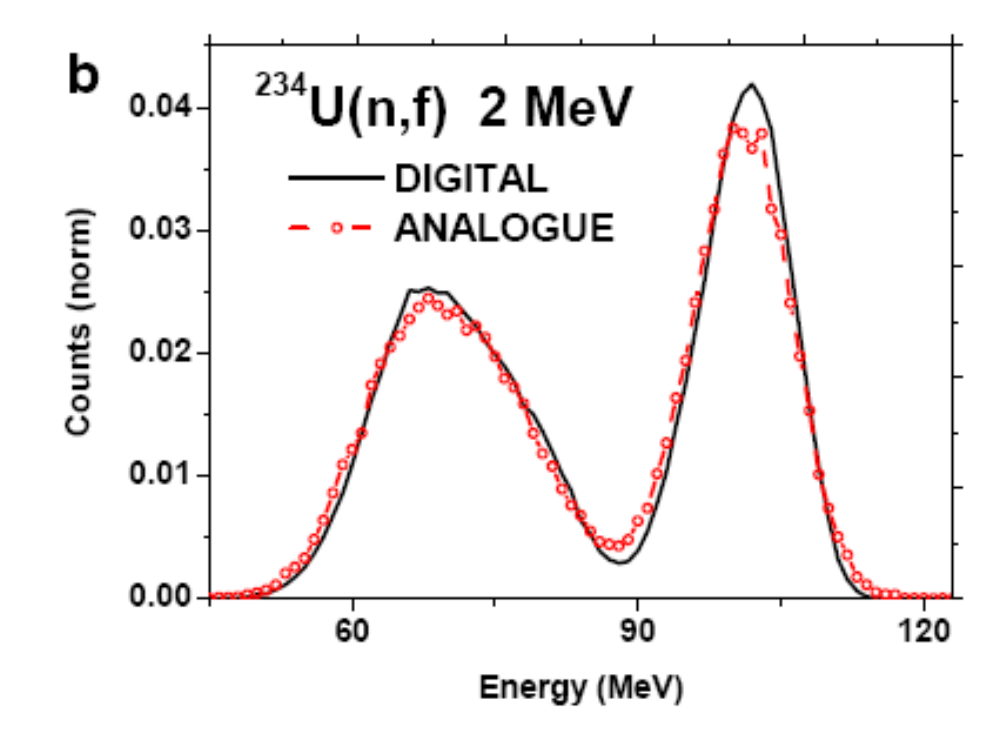

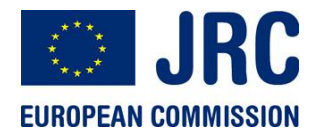

**Comparison Analogue-Digital** 

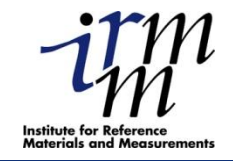

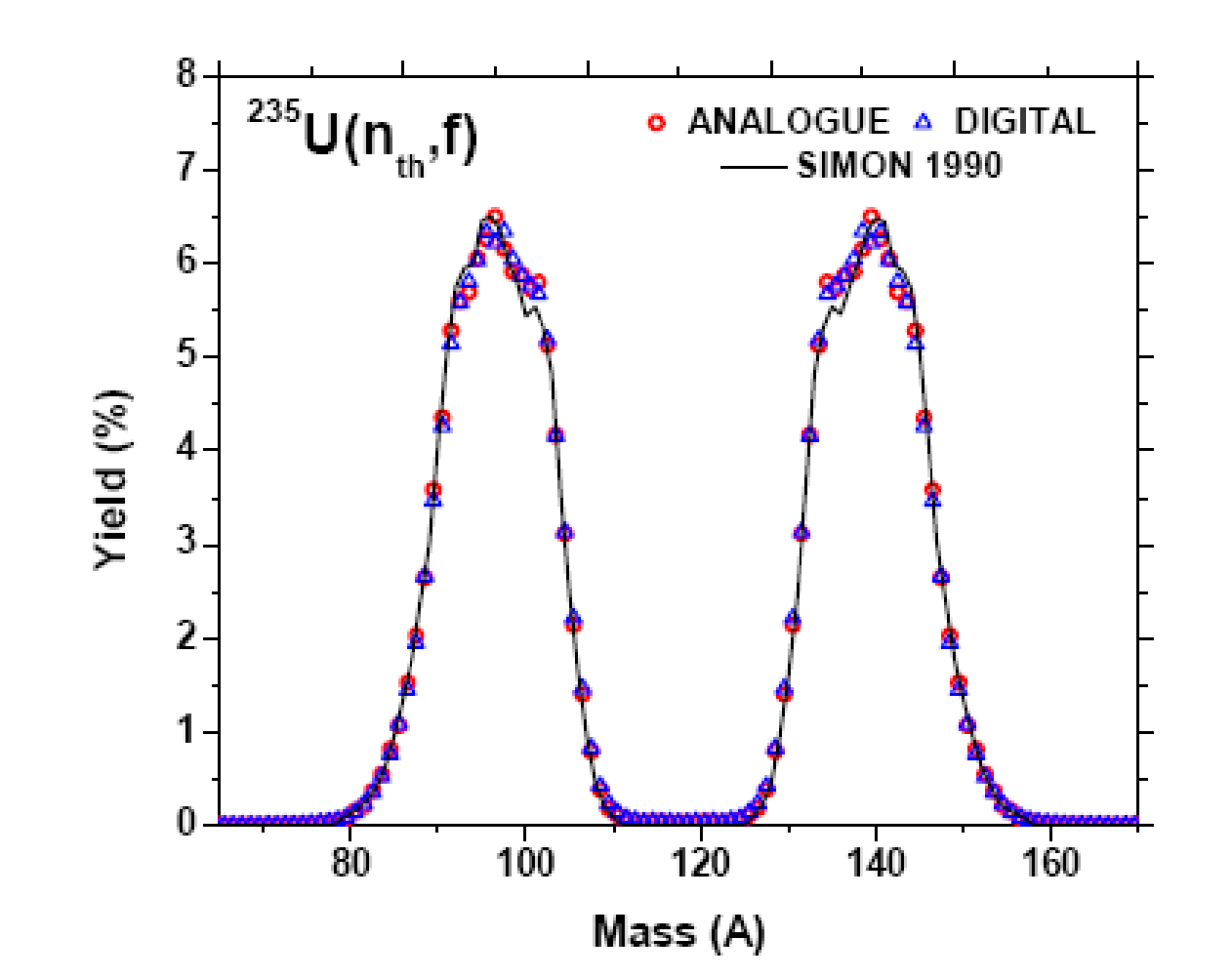

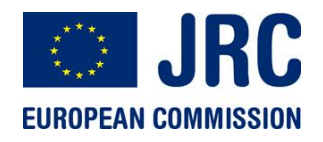

#### **Digitizers for capture measurements**

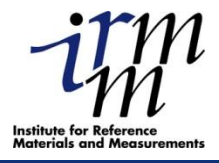

17

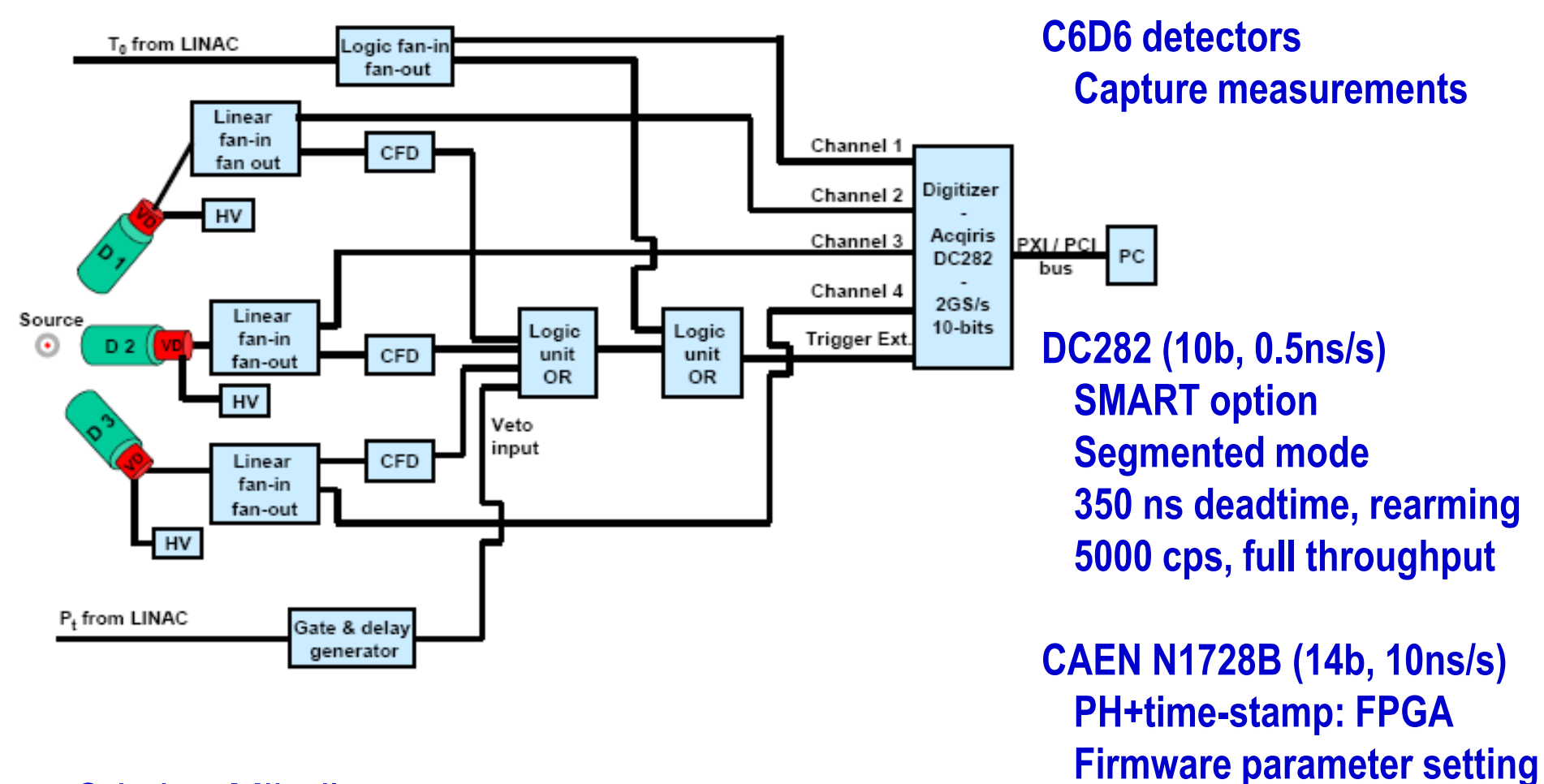

**Cristian Mihailescu** 

No further electronics

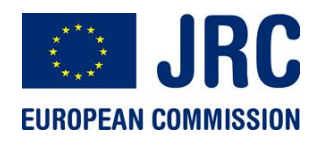

#### **PH response and linearity**

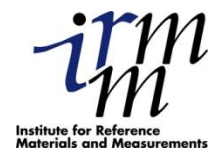

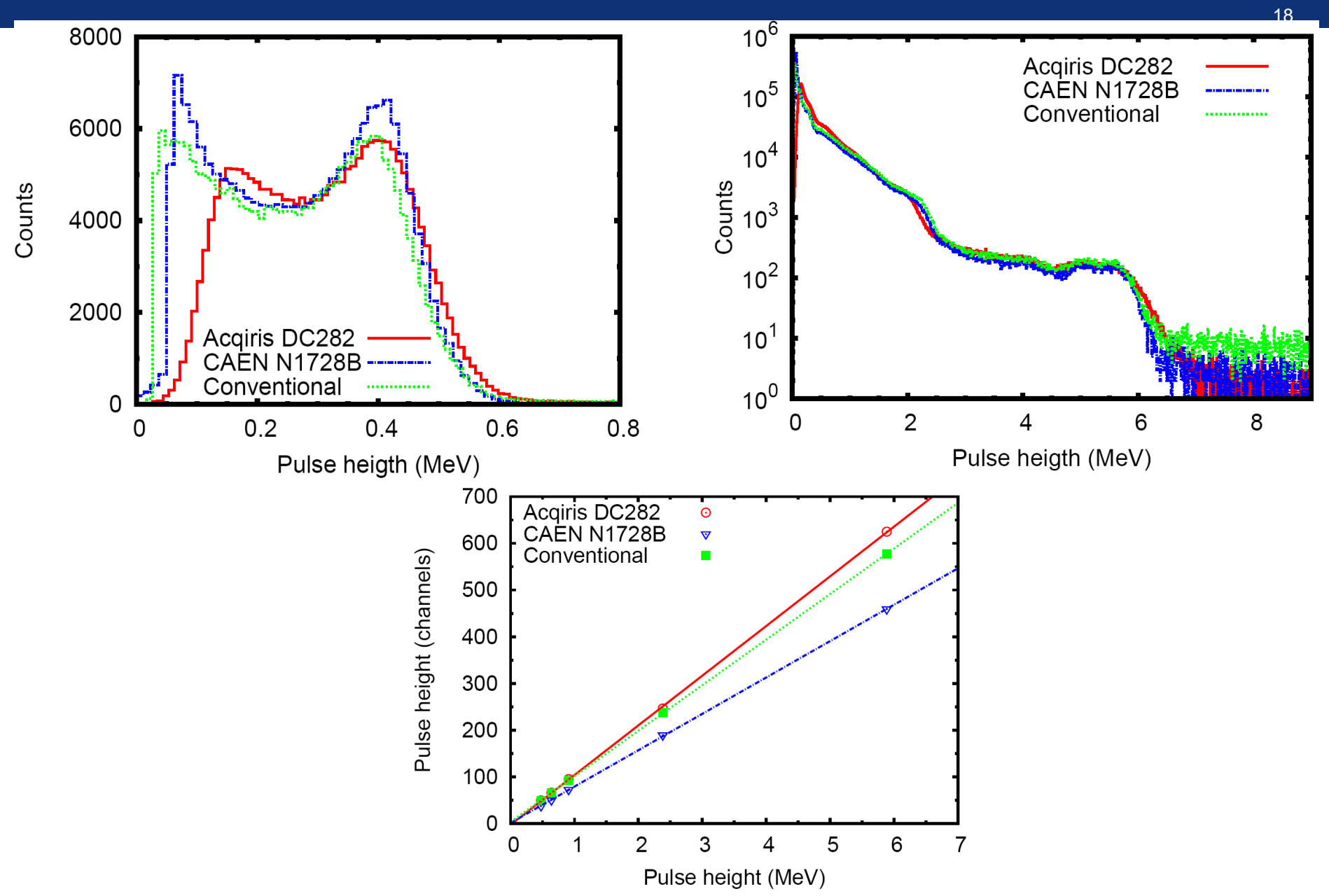

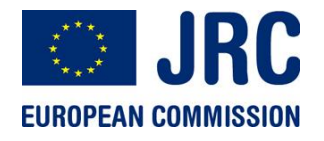

#### **Dead time and time resolution**

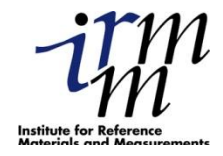

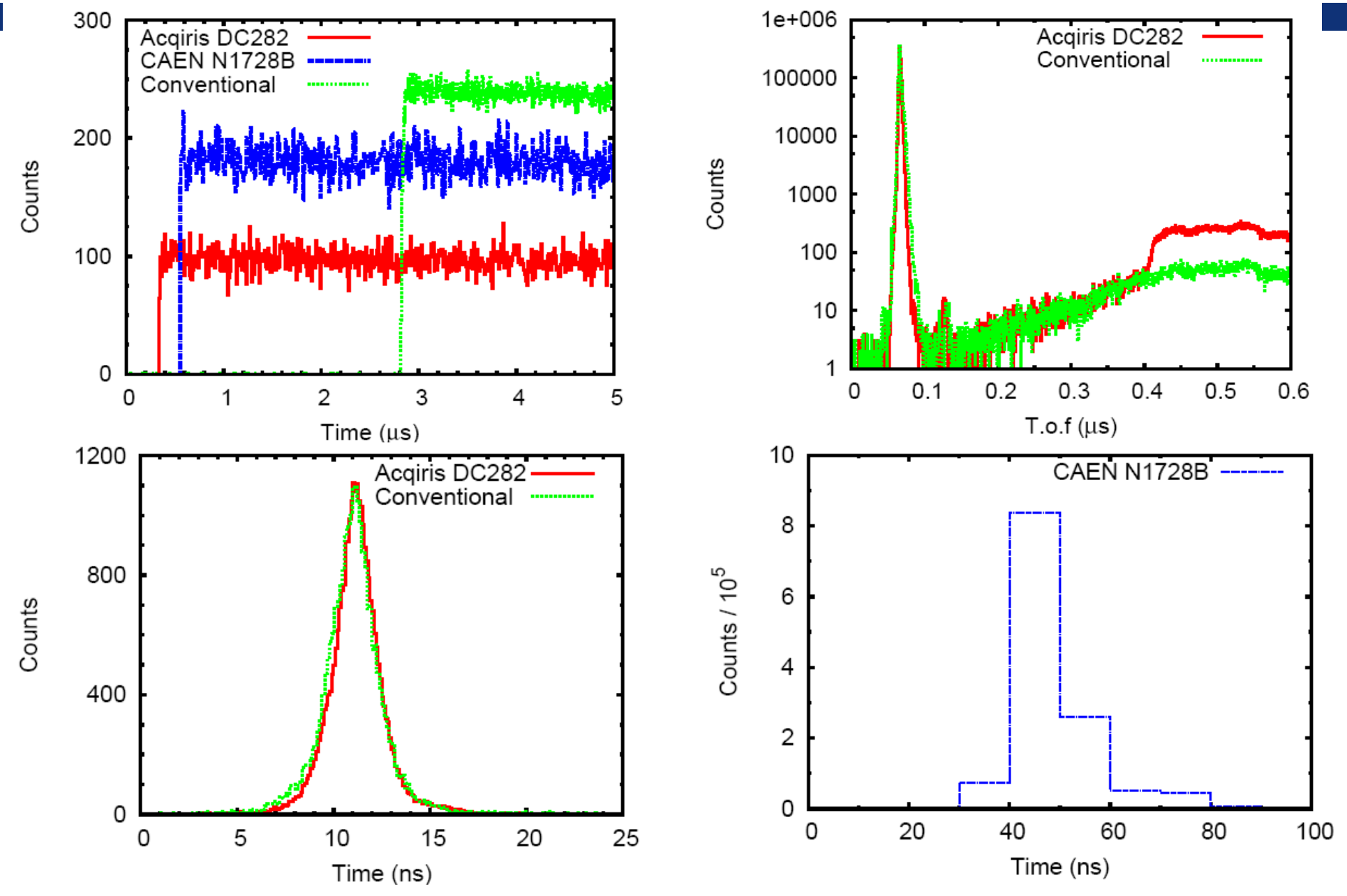

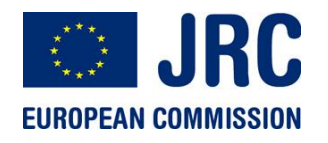

<sup>197</sup>Au capture experiment

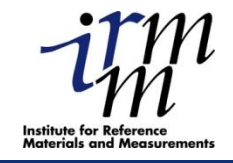

20

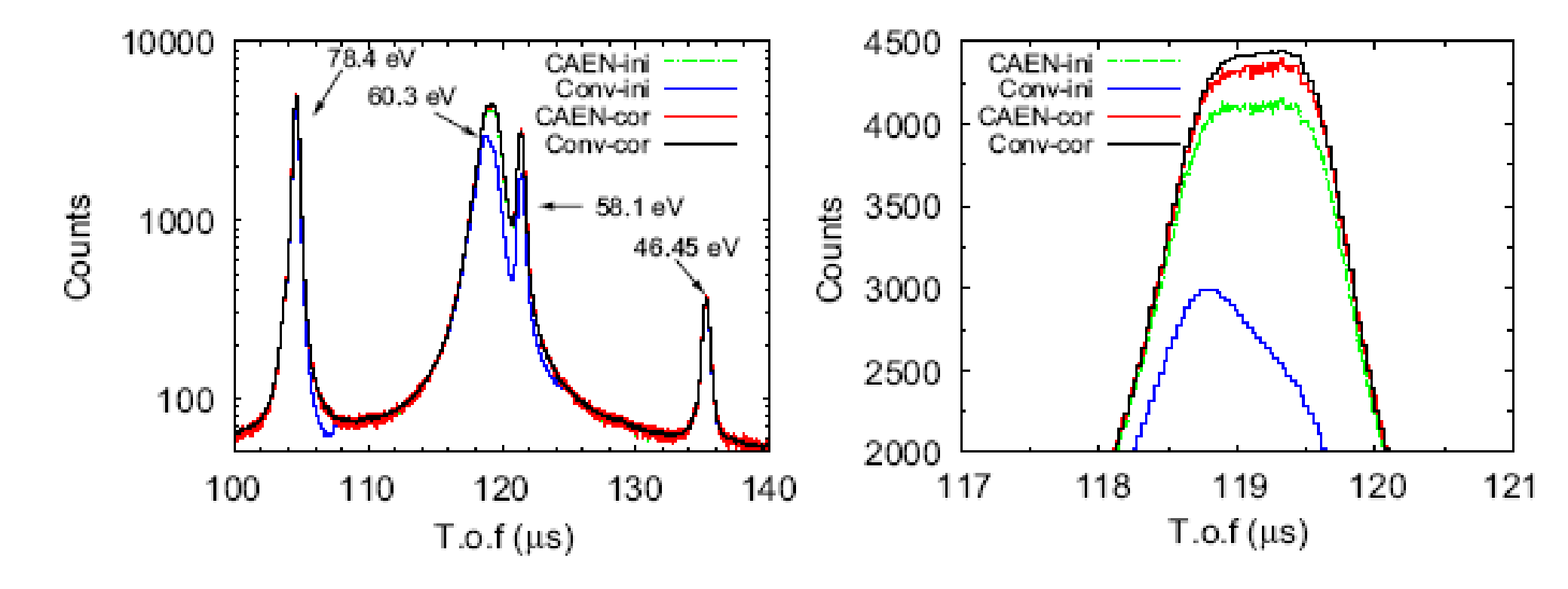

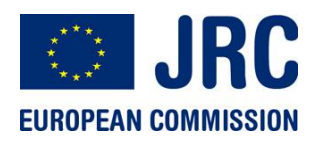

#### **Dead time correction coefficients**

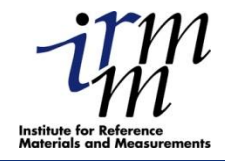

21

1.12 Acqiris DC282 CAEN N1728B 1.08 Dead time correction coefficient 1.04 1 100 150 50 2.5 Conventional 2 1.5 m. 15 i () 1 50 100 150

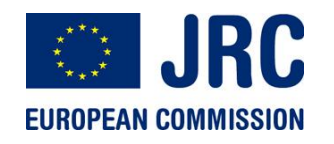

# **Ge: Efficiency**

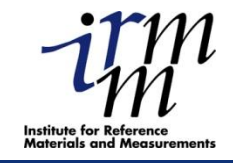

22

Higher efficiency in particular at low energies as a result of improved handling of slow pulses. Higher efficiency since we can avoid gamma-flash rejection

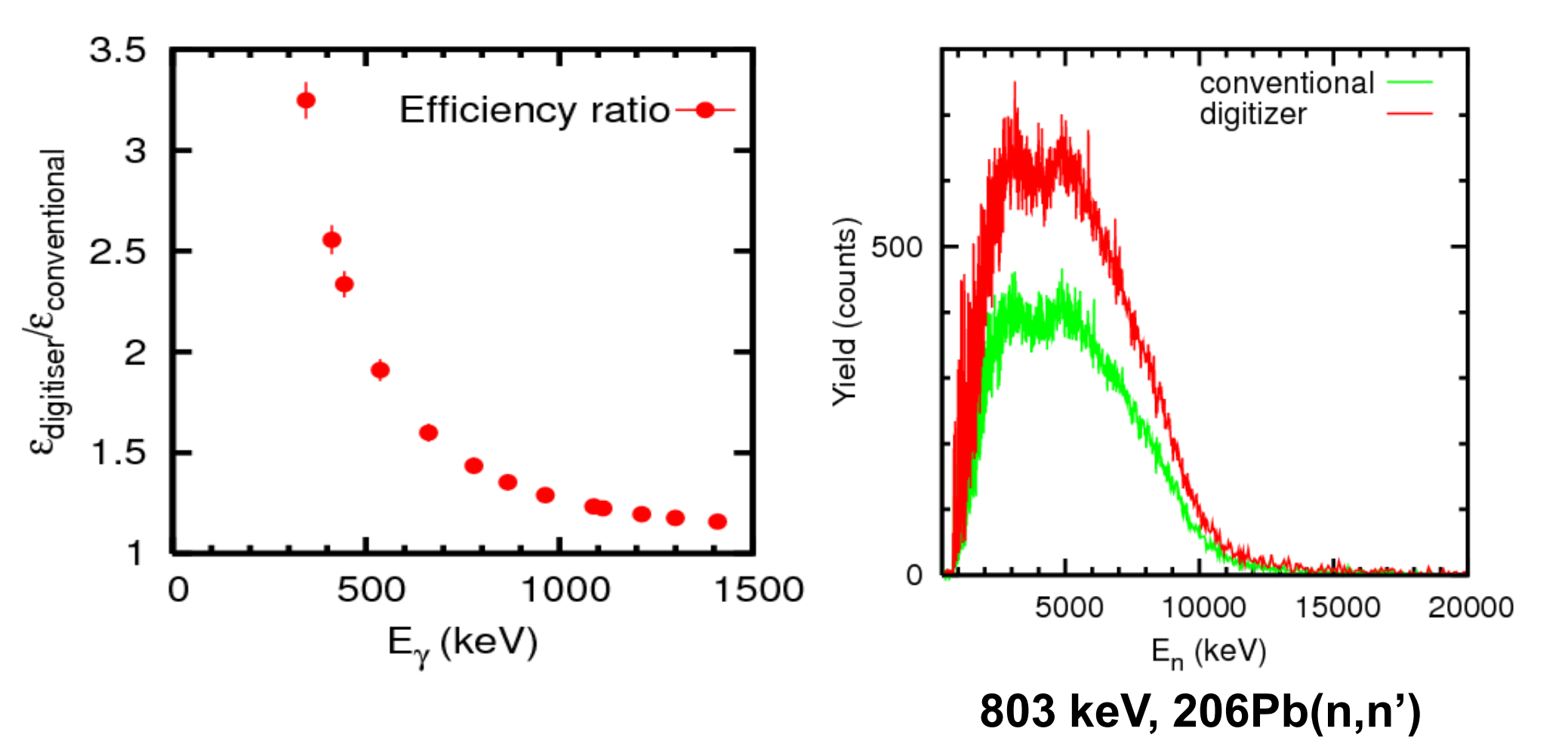

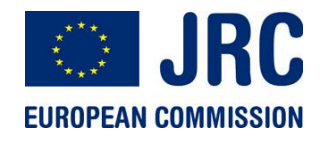

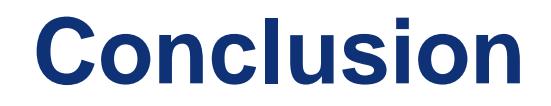

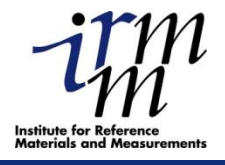

23

# DSP algorithm are superior to analogue technique

Treatment of data in several ways to find optimum

More time consuming

Needs more resources in terms of computing power and disk capacity